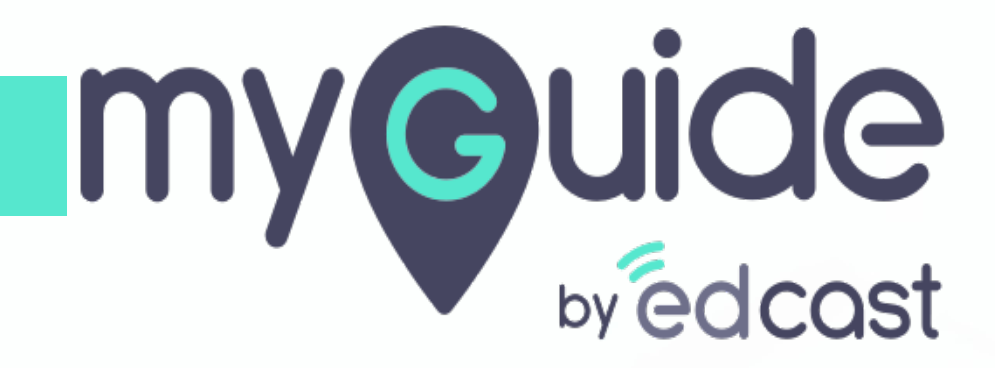

Capture Screen and Delay Capture

myguide.org

## Step: 01

Click the floating plus icon and select "Image Step"

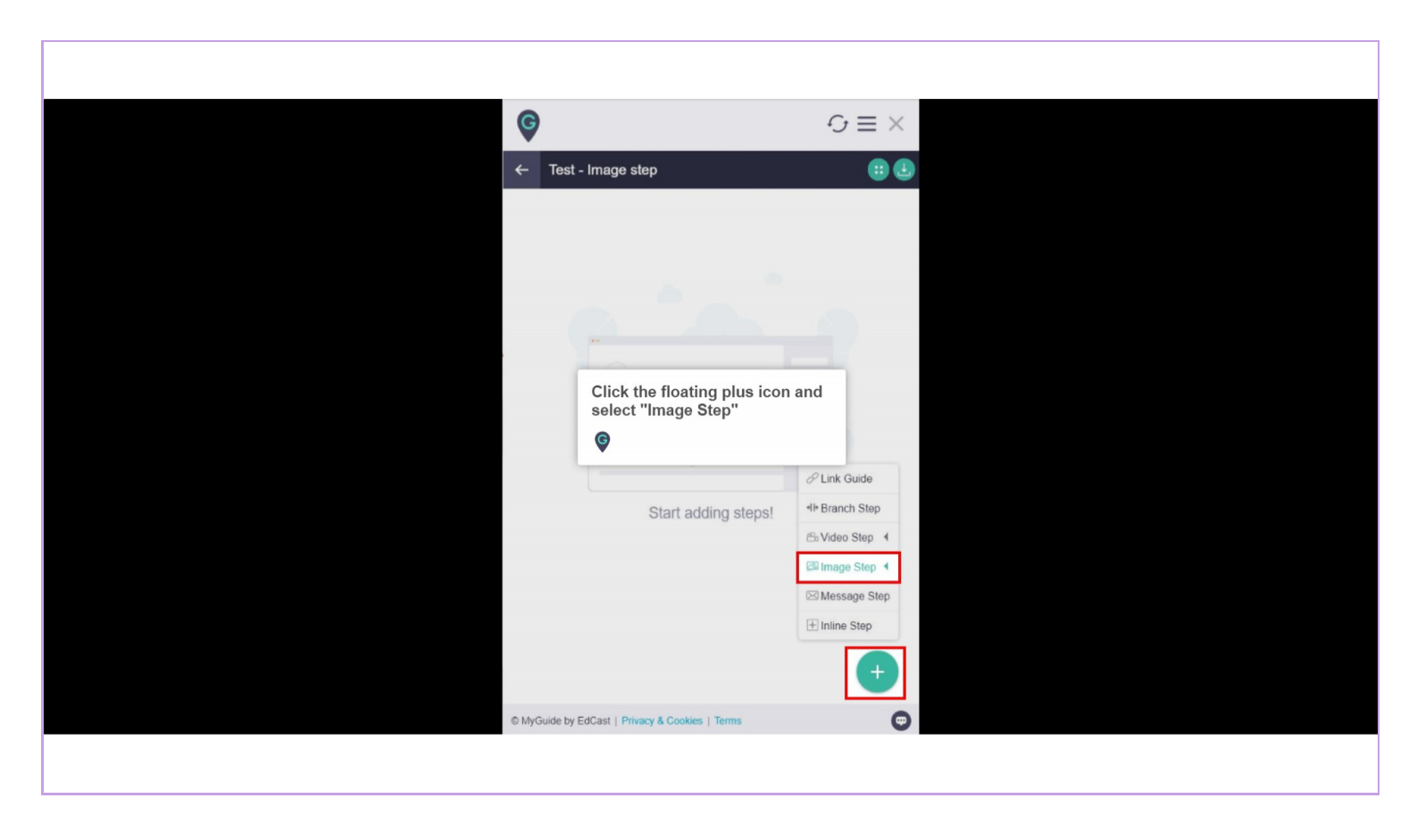

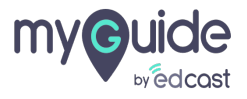

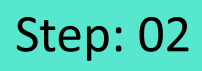

Click on "Take Snapshot"

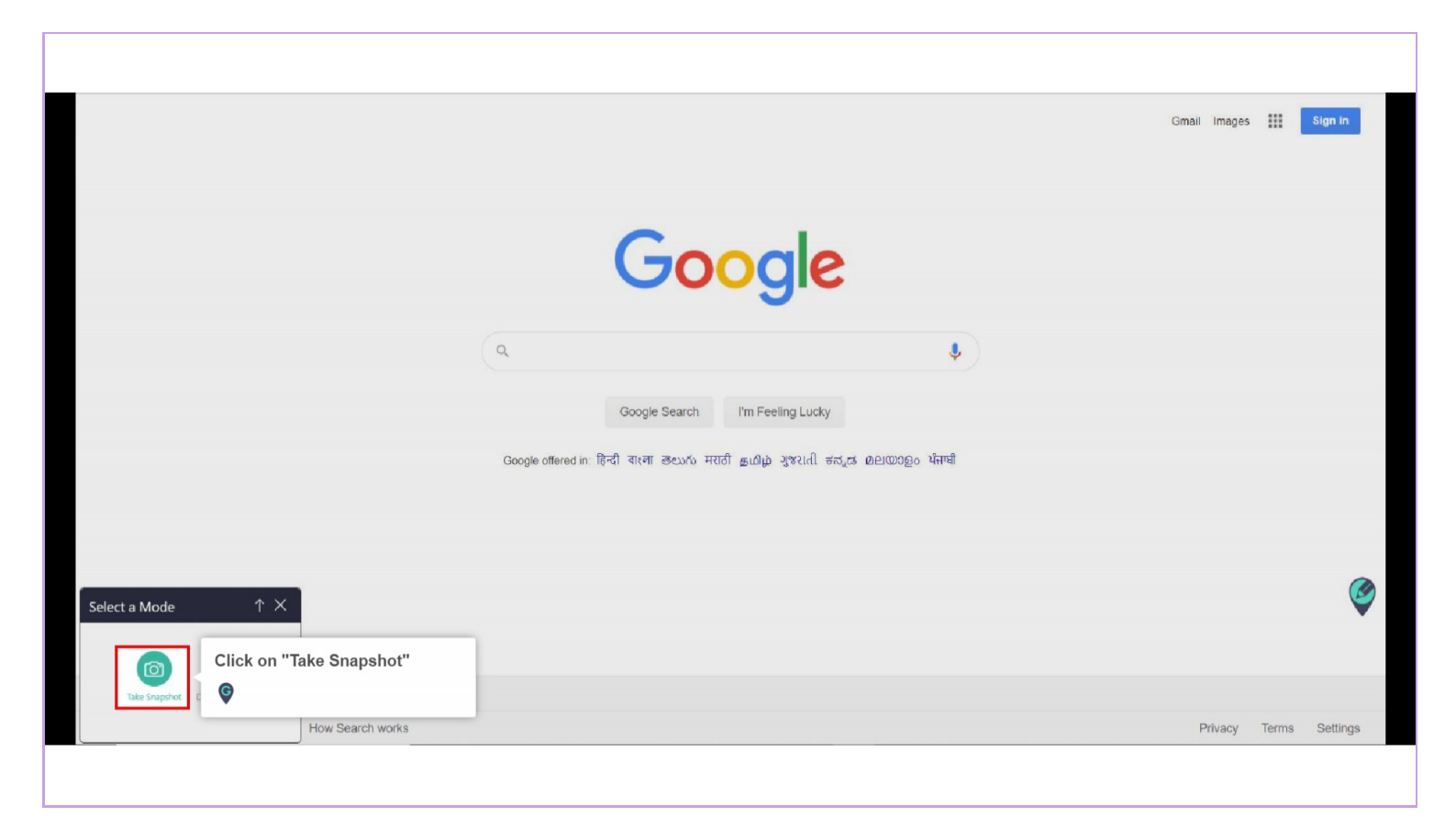

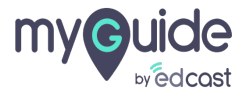

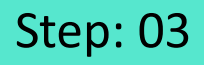

## Enter a title, description and click "Save"

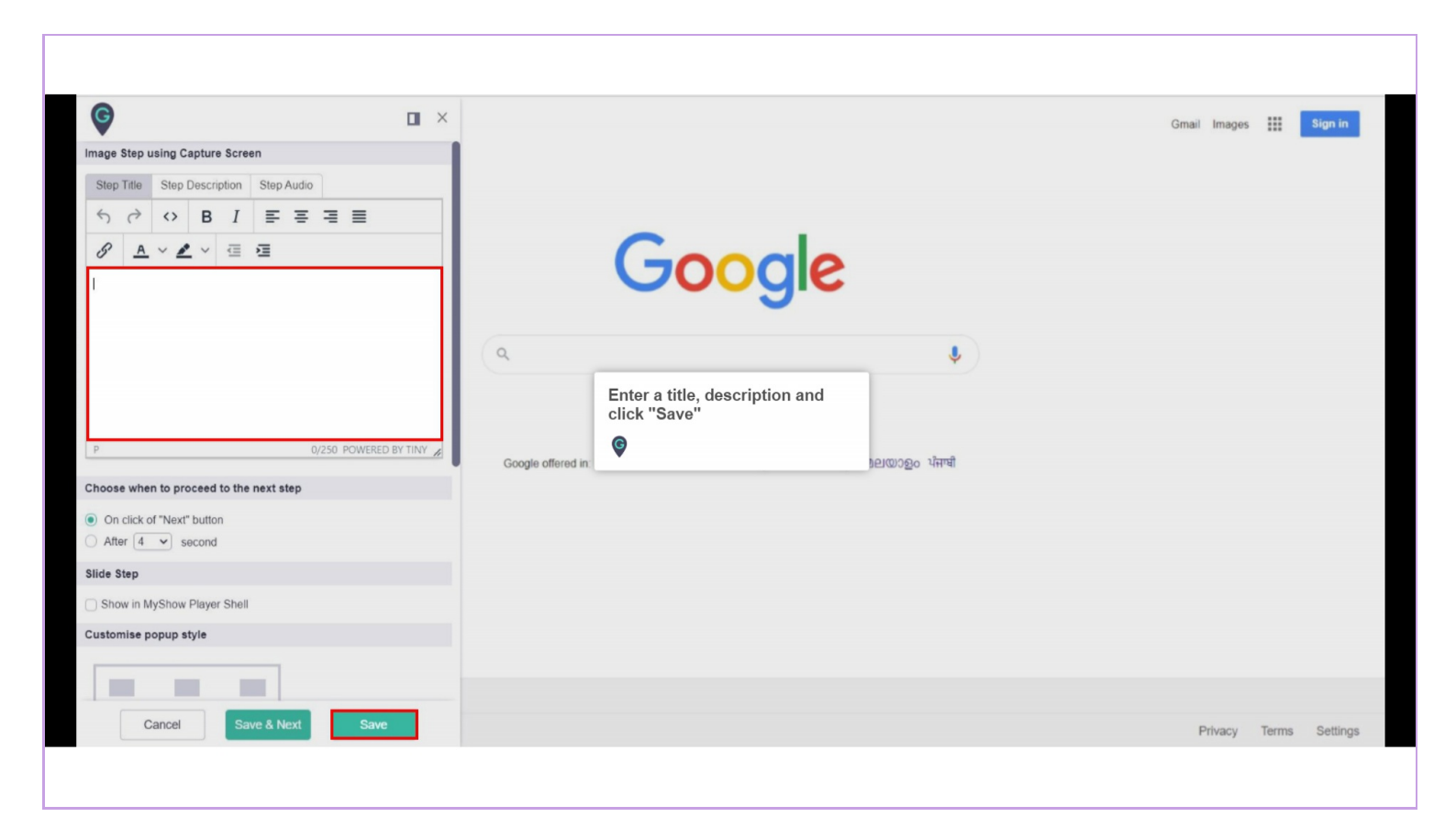

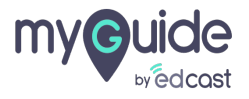

If you want to perform any activity on the screen and want that screen to be captured at a certain delay, you can use the delay capture feature

There are two delay capture options - 5 and 10 seconds

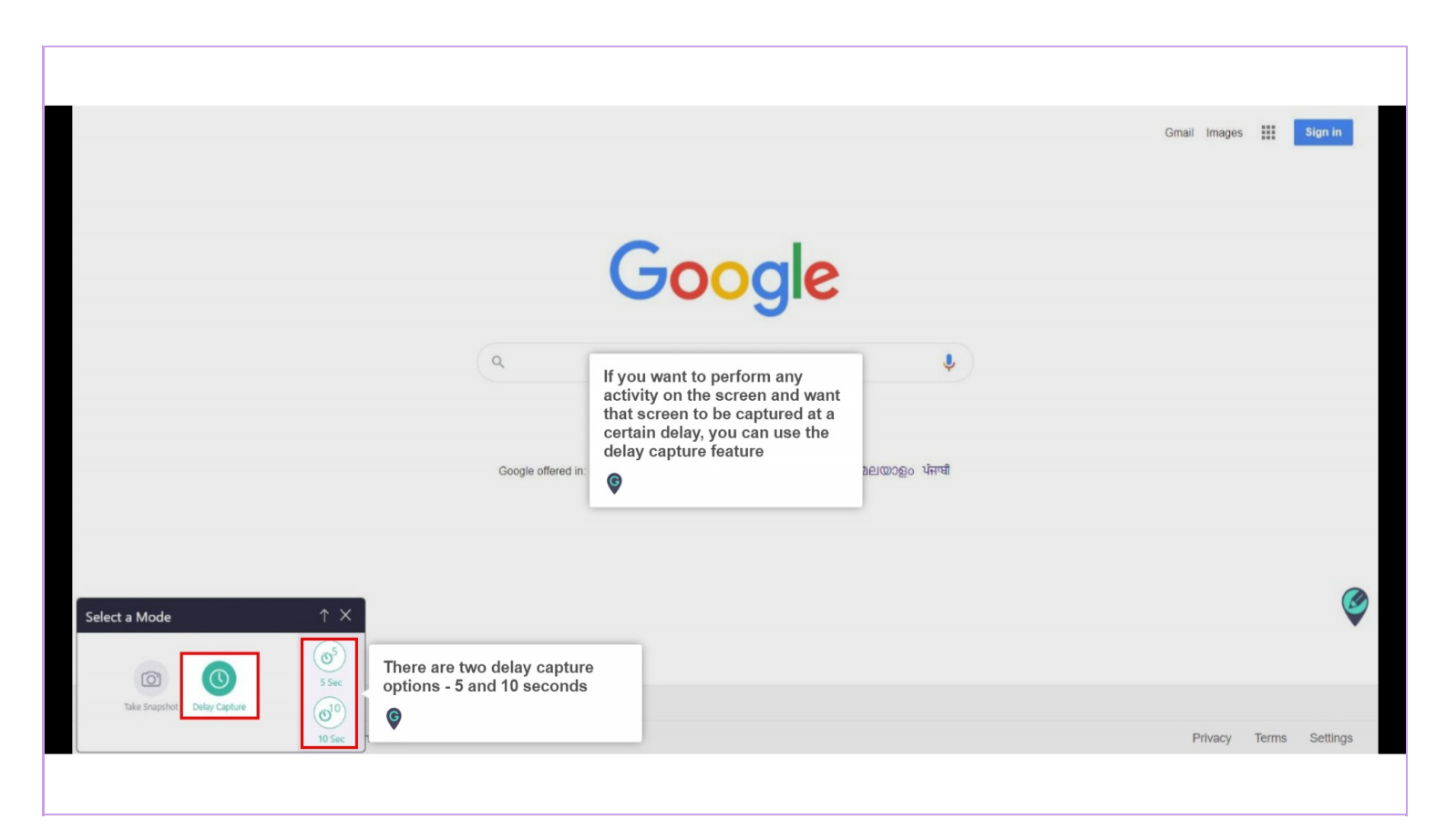

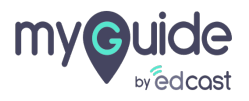

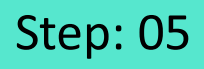

Either option when selected, starts a countdown for you to perform the particular task. You have to make your best guess for how much time you will need

|                             |                                                                                                    |                                 | Gmail Images III S | ign in   |
|-----------------------------|----------------------------------------------------------------------------------------------------|---------------------------------|--------------------|----------|
|                             | Goo                                                                                                    | ale                             |                    |          |
|                             | ٩                                                                                                    | •                               |                    |          |
|                             | Google Search I'm I<br>Google offered in: हिन्दी वारना తెలుగు मराठी ఉట్                                                                                                 | =eeling Lucky<br>મુંગ્ર ગુજરાતી |                    |          |
| Select a Mode $\uparrow$ X  | Either option when selected,<br>starts a countdown for you to<br>perform the particular task.<br>You have to make your best<br>guess for how much time you<br>will need |                                 |                    | (        |
| Take Snapshot Delay Capture | h works                                                                                                    |                                 | Privacy Terms \$   | Settings |

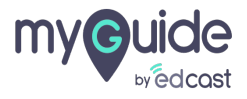

Your screen will be captured after the delay!

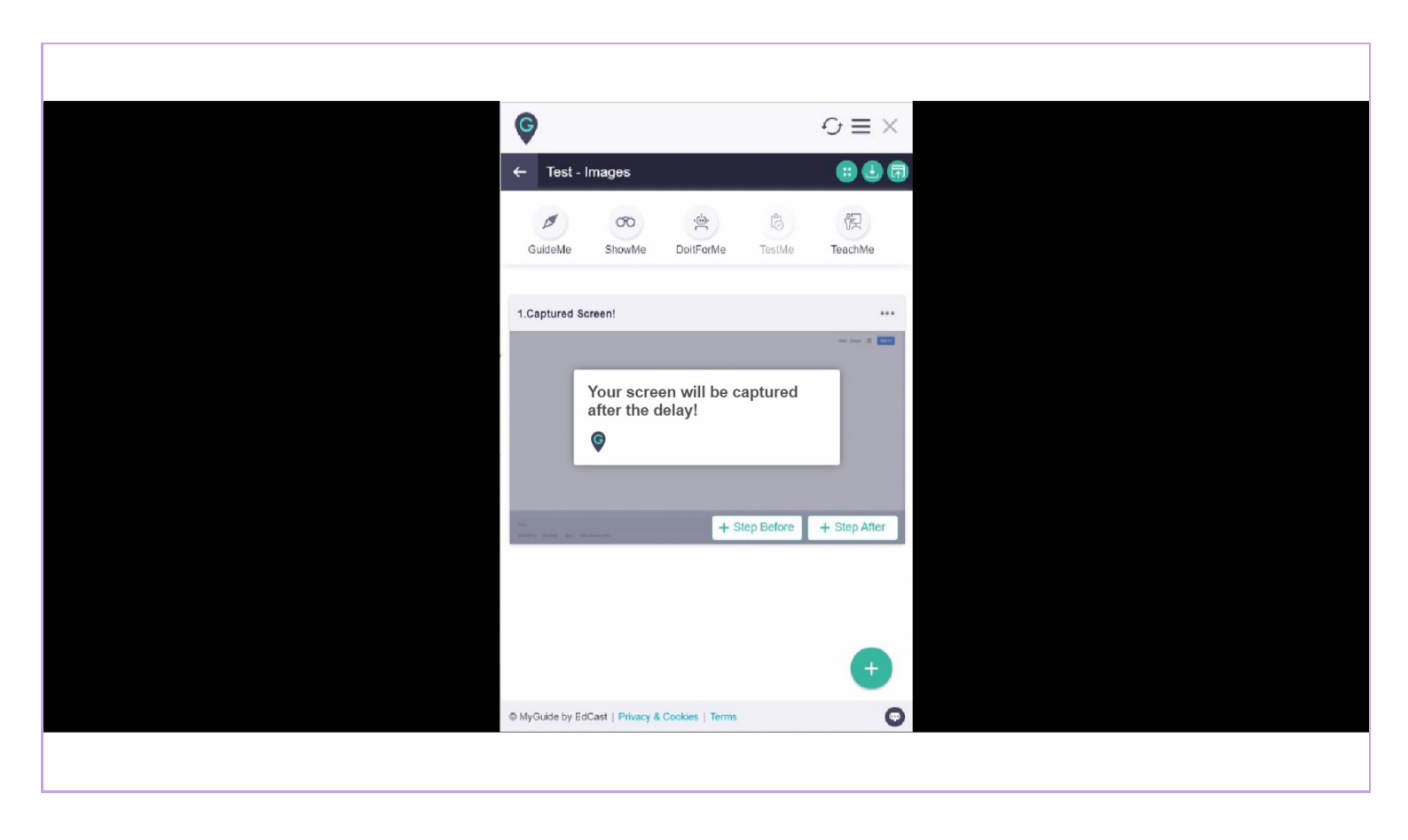

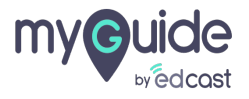

## **Thank You!**

myguide.org

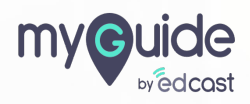